**Itaú** Empresas

# Guía para reseteo de clave de usuario administrador Itaú Link Empresa

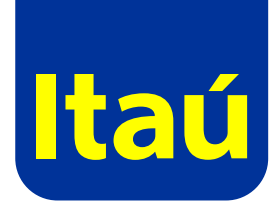

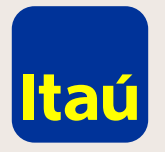

**Itaú**Empresas

### Itaú Link Empresa / Guía para reseteo de clave de usuario administrador

Ingresá a www.itau.com.uy, seleccioná Empresas y la opción "Olvidé mi contraseña".

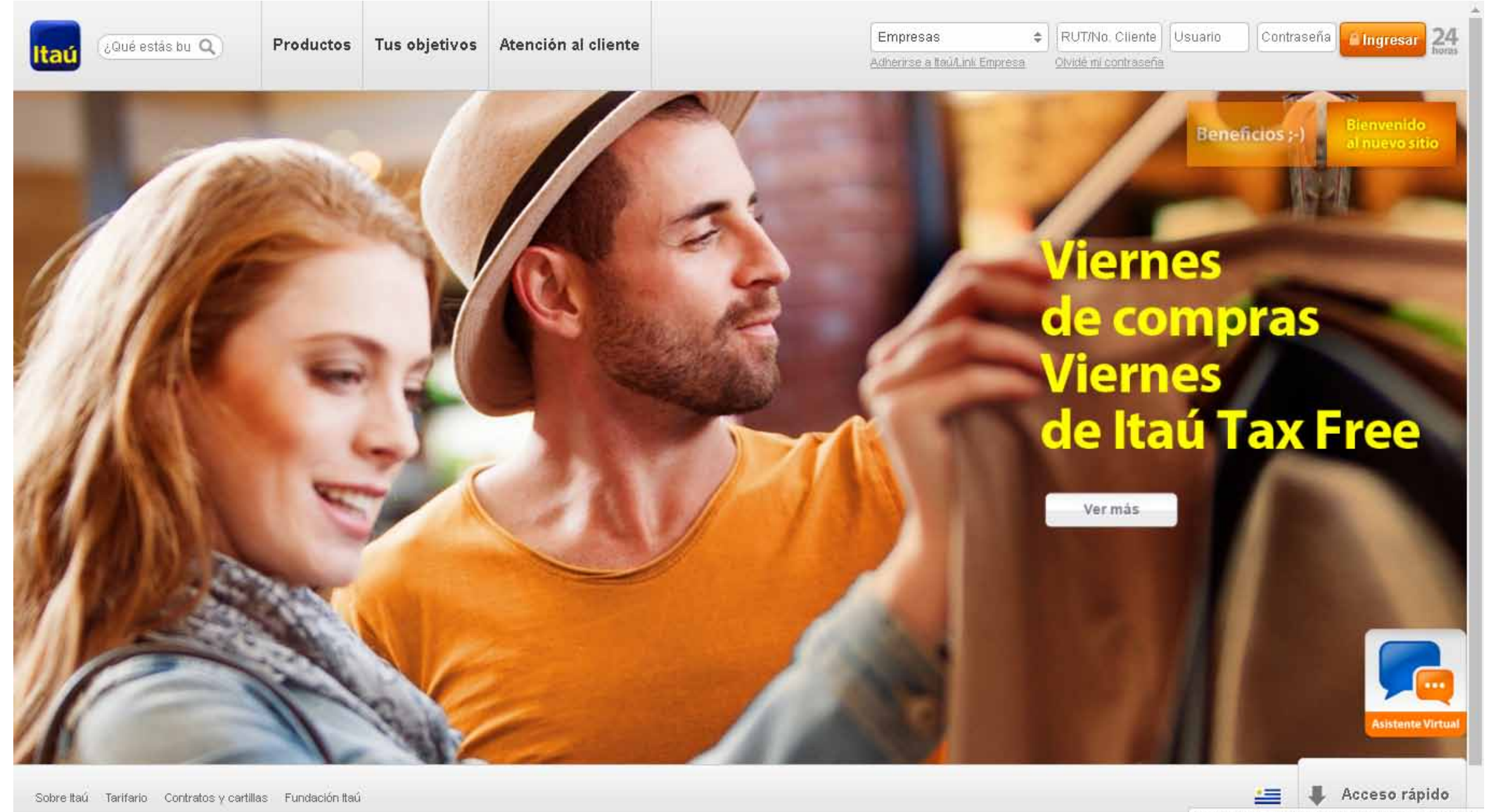

https://test.itau.com.uy/inst/trabajaConNosotros.html

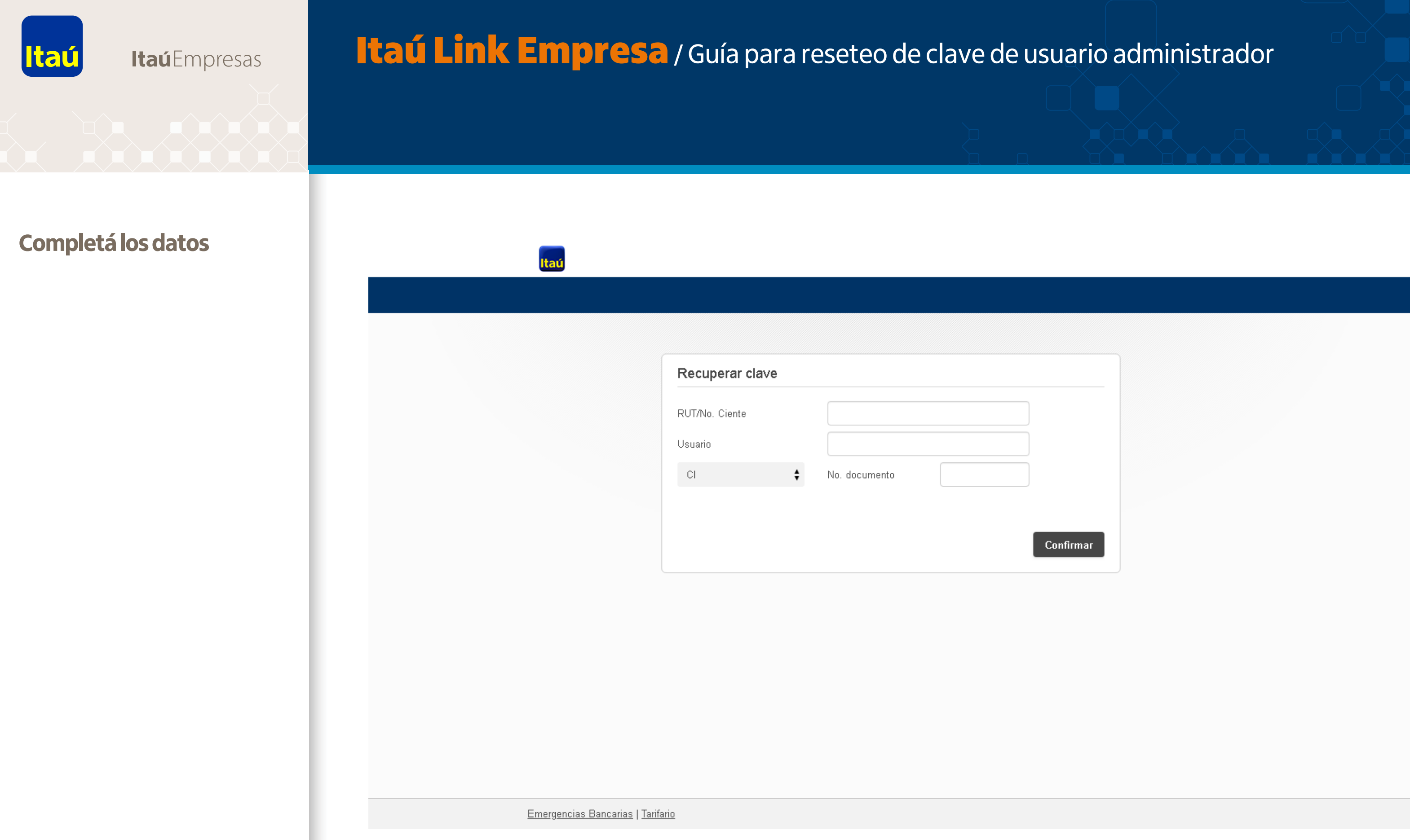

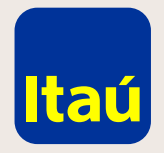

**Itaú**Empresas

## Itaú Link Empresa / Guía para reseteo de clave de usuario administrador

Ingresá la nueva contraseña provisoria. Recomendamos ingresar "12345678" y luego confirmar:

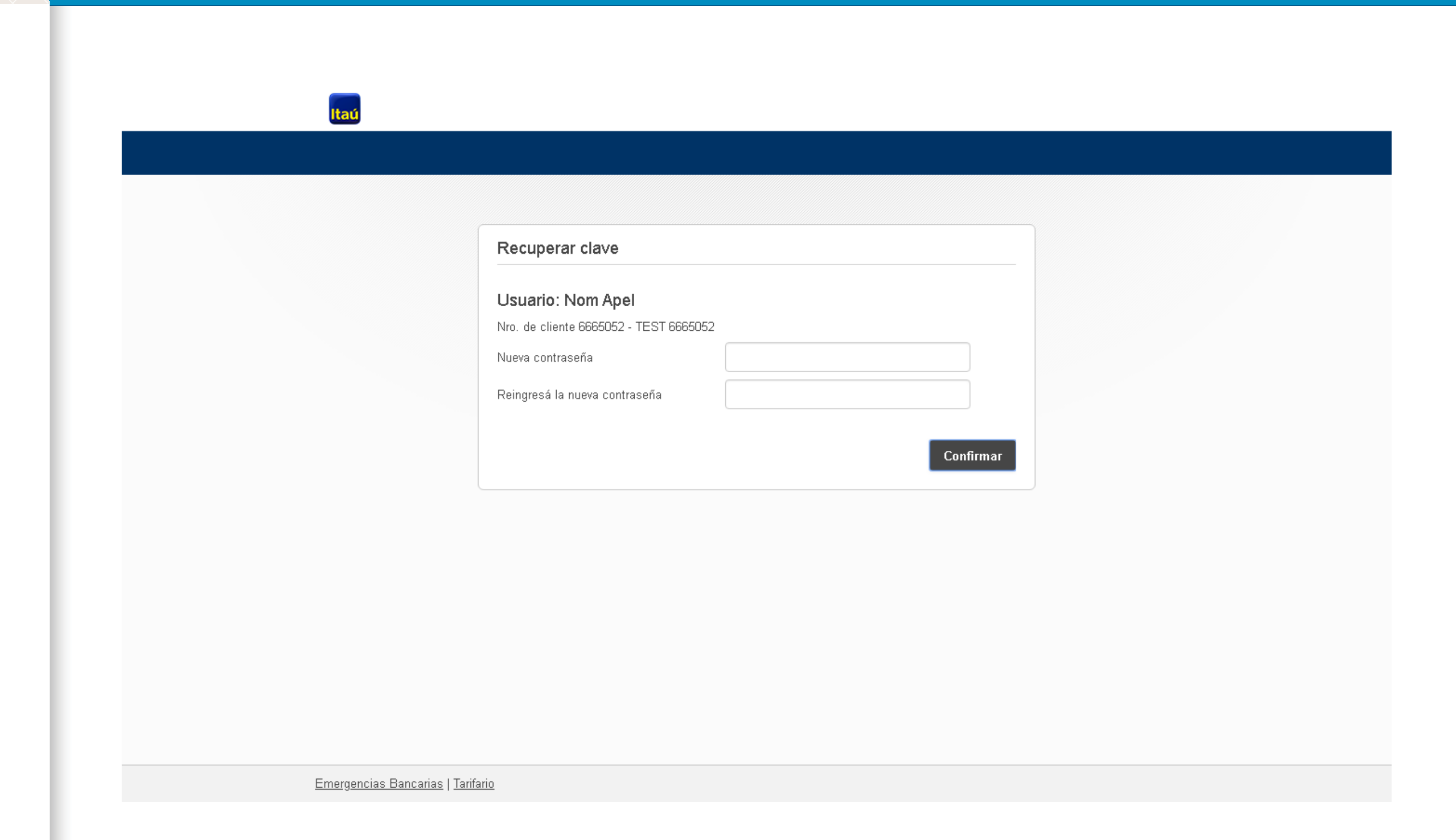

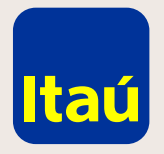

**Itaú**Empresas

#### Itaú Link Empresa / Guía para reseteo de clave de usuario administrador

Imprimí la solicitud que se genera, y entregarla firmada por el usuario administrador en cualquier sucursal de Itaú junto, con una copia del documento de identidad del usuario firmante.

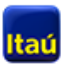

Inicio > Recuperación de password en Itaú/Link Empresa Recuperación de password en Itaú/Link Empresa

#### Impresión de la documentación a presentar

Por favor imprimir la solicitud por duplicado (una copia para presentar al Banco y otra para conservar en la empresa). Solicitamos inicializar (media firma) todas las hojas y firmar al final de la presente solicitud, por el administrador. Lugar de entrega de la Solicitud: enviar escaneado a soporte-linkempresa@itau.com.uy conujuntamente con su cedula de identidad. Muchas Gracias.

Clickee aquí si no ha podido desplegar el contrato en pantalla.

O Guardar PDF

Emergencias Bancarias | Tarifario

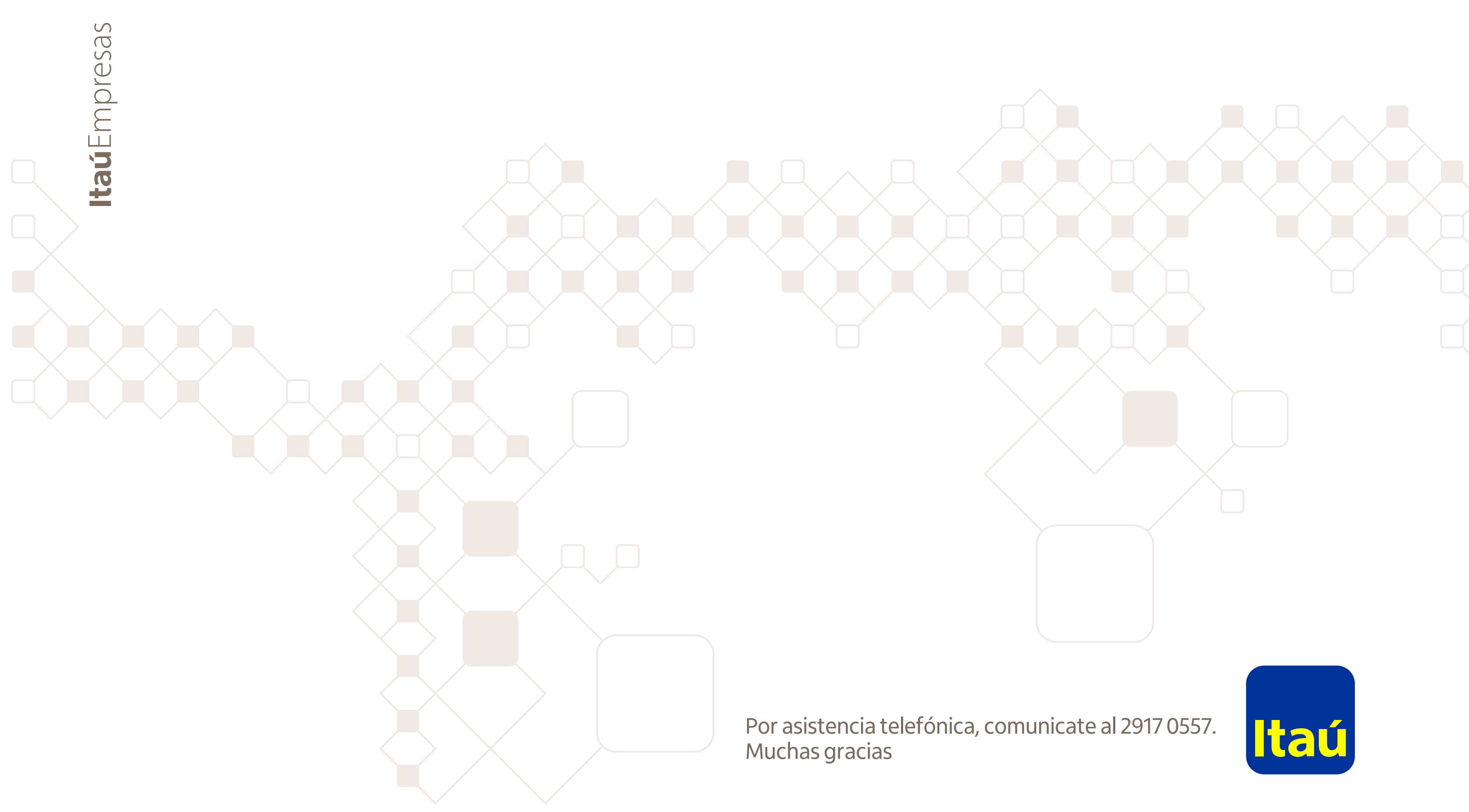